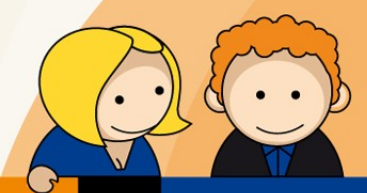

# Anleitung

SIP Einrichtung mit einer Fritz!Box 7390

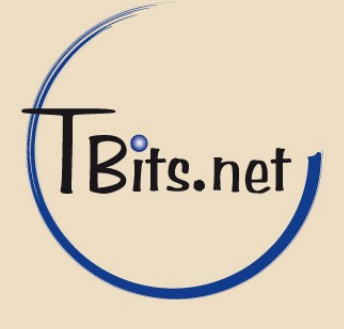

- Starten Sie den Internet Browser Ihres PCs (i.d.R. Internet Explorer oder Mozilla Firefox) und geben Sie in die Adressleiste <u>http://192.168.178.1</u> oder alternativ <u>http://fritz.box</u> ein.
- 2. Stellen Sie sicher, dass das Internet-Kabel an dem mit LAN1 beschrifteten Anschluss eingesteckt ist.
- 3. Setzen Sie entweder gleich ein Fritz!Box Kennwort oder entfernen Sie den Haken FRITZ!Box Kennwort jetzt setzen (empfohlen) und klicken Sie auf Anmelden.

| 🕙 FRITZ!Box - Mozilla Firefox                                                                                                    | × |
|----------------------------------------------------------------------------------------------------|---|
| <u>D</u> atei <u>B</u> earbeiten <u>A</u> nsicht <u>C</u> hronik <u>L</u> esezeichen E <u>x</u> tras <u>H</u> ilfe                                |   |
| ◆FRITZIBox                                                                                                    | ~ |
| Fritz.box                                                                                                    |   |
|                                                                                                    |   |
| FRITZ! FRITZ! Box                                                                                                    |   |
|                                                                                                    |   |
| Willkommen bei FRITZ!Box                                                                                                    |   |
| Die Benutzeroberfläche Ihrer FRITZ!Box ist ungeschützt. Vergeben Sie jetzt ein Kennwort für den Zugang zur Benutzeroberfläche<br>Ihrer FRITZIBox. |   |
| FRITZ!Box Kennwort jetzt setzen (empfohlen)<br>FRITZ!Box-Kennwort                                                                                 |   |
| Bitte notieren Sie sich das Kennwort, das Sie vergeben haben, um auch später wieder auf die Benutzeroberfläche zugreifen zu können.               |   |
| Diesen Hinweis zur ungesicherten Benutzeroberfläche in Zukunft nicht mehr anzeigen.                                                               |   |
| Anmelden                                                                                                    |   |
|                                                                                                    |   |
|                                                                                                    |   |
| ×                                                                                                    | ▶ |

## TBits.net GmbH

Internet- und Netzwerk-Services

Hausanschrift: Albuchstraße 4

73553 Alfdorf

Postanschrift: Brühlweg 9 73553 Alfdorf

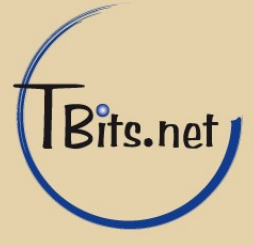

 Sofern Sie das nachfolgende Fenster sehen klicken Sie auf Abbrechen, andernfalls fahren Sie mit Punkt 6 auf Seite 4 fort.

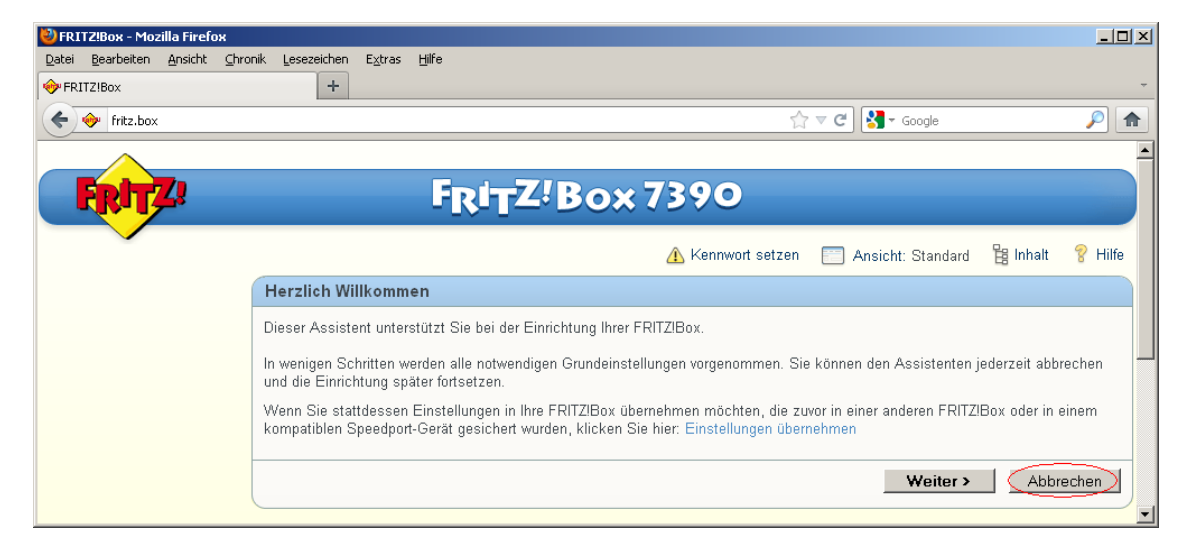

#### 5. Klicken Sie auf OK.

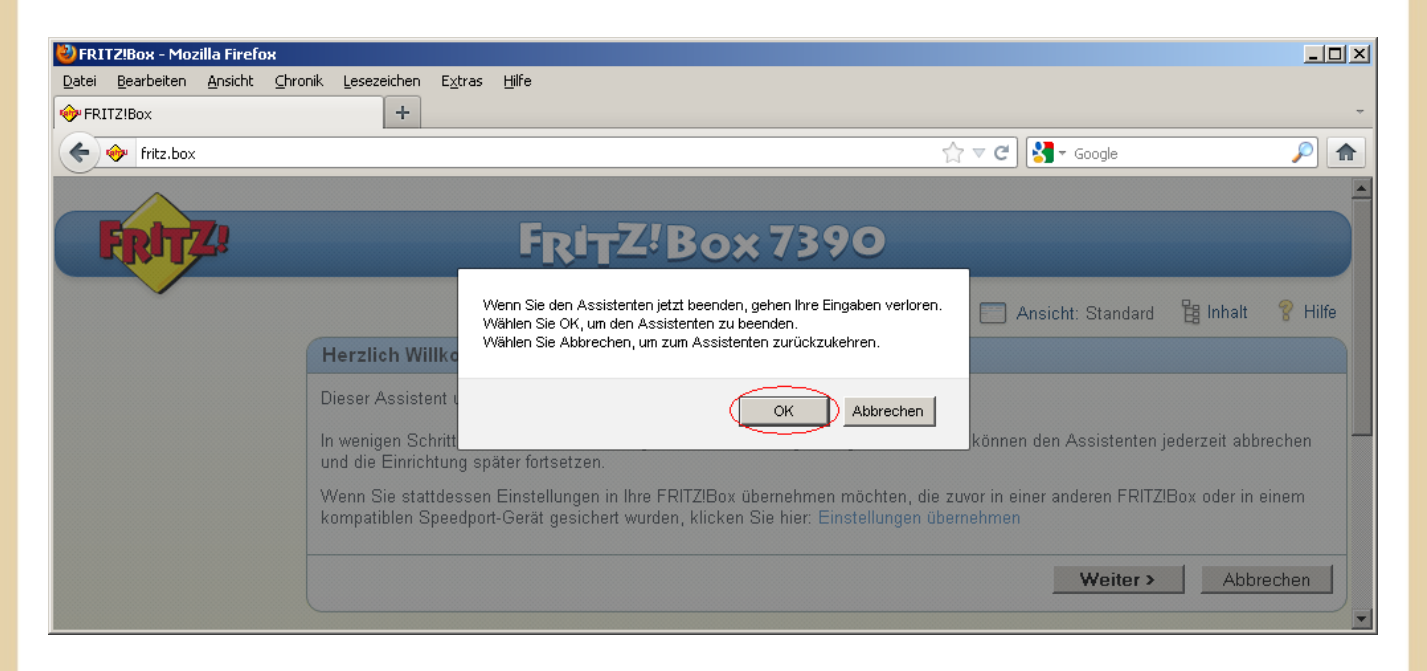

# TBits.net GmbH

Internet- und Netzwerk-Services

Hausanschrift:

Albuchstraße 4 73553 Alfdorf Postanschrift: Brühlweg 9 73553 Alfdorf

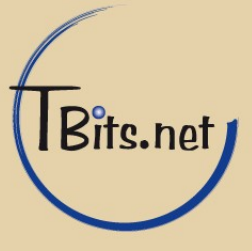

Klicken Sie im Linken Menü auf 1 Assistenten, daraufhin wählen Sie
2 Eigene Rufnummer verwalten.

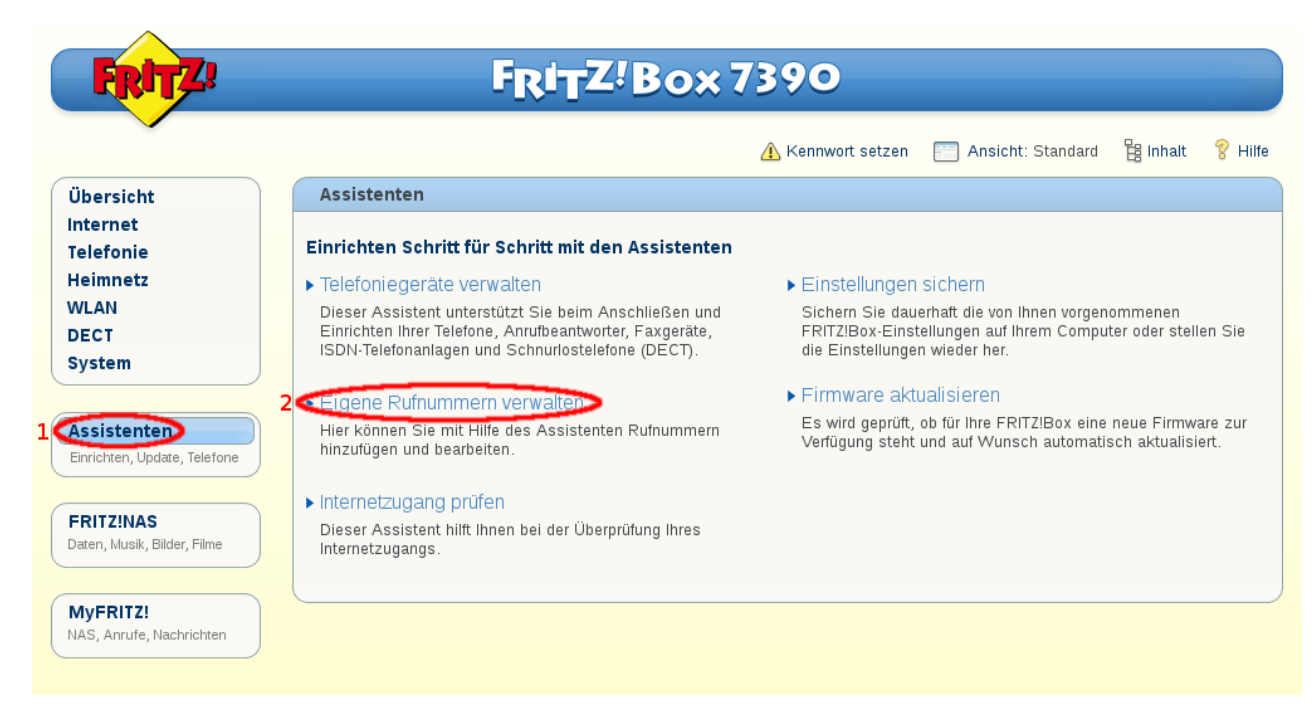

7. Klicken Sie auf Rufnummer hinzufügen.

| RTZ! |                                             | FRITZ!                   | <b>Box 7</b>    | 890                 |                       |             |       |
|------|---------------------------------------------|--------------------------|-----------------|---------------------|-----------------------|-------------|-------|
|      |                                             |                          | 4               | Kennwort setzen     | 📰 Ansicht: Standard   | 🔡 Inhalt    | 💡 Hil |
|      | Eigene Rufnummer                            | rn verwalten             |                 |                     |                       |             |       |
|      | Bereits eingerichtet<br>Folgende Rufnummern | sind in der FRITZ!Box ei | ngerichtet:     |                     |                       |             |       |
|      | Rufnummer                                   | Anschluss                | Anbieter        | I                   | Bearbeiten            |             |       |
|      |                                             | E                        | s sind keine Ru | inummern eingericht | et.                   |             |       |
|      |                                             |                          |                 | 1 Rufnun            | nmer hinzufügen 🔰 Ass | istenten be | enden |
|      |                                             |                          |                 |                     |                       |             |       |

### TBits.net GmbH

Internet- und Netzwerk-Services

Hausanschrift:

Albuchstraße 4 73553 Alfdorf Postanschrift: Brühlweg 9 73553 Alfdorf

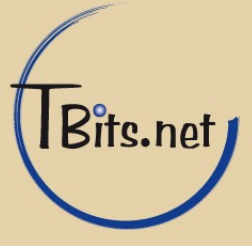

 Wählen Sie im folgendem Fenster 1 Internetrufnummer einrichten und klicken Sie auf 2 Weiter.

| ett Z: | F <sub>R</sub> i <sub>T</sub> Z!Box 7390                                                                                                    |              |                |
|--------|----------------------------------------------------------------------------------------------------|--------------|----------------|
|        | 🚹 Kennwort setzen 🛛 📰 Ansicht: St                                                                                                    | andard 🔡     | Inhalt 💡 Hilfe |
|        | Eigene Rufnummer einrichten                                                                                                    |              |                |
|        | Hier richten Sie die Rufnummern Ihres Telefonanschlusses ein.                                                                                |              |                |
|        | Geben Sie an, welche Art von Rufnummern Sie einrichten wollen: eine Internetrufnummer, eine analoge<br>eine/mehrere ISDN-Festnetzrufnummern. | Festnetzrufn | iummer oder    |
|        | Was möchten Sie tun?                                                                                                    |              |                |
|        | 1 O Festnetzrufnummer einrichten<br>O Festnetzrufnummer einrichten                                                                           |              |                |
|        | < Zurück 2                                                                                                    | iter >       | Abbrechen      |

 9. Tragen Sie unter 1 Internetrufnummer, Ihre Rufnummer ein. Tragen Sie unter 2 Benutzername, Ihren Benutzername (z.B. sip-xxxxx-yyyy) ein. Tragen Sie unter 3 Kennwort, Ihr Kennwort ein. Tragen Sie unter 4 Registrar, sip.tbits.net ein. Tragen Sie unter 5 STUN-Server, sip.tbits.net ein.

|                               | \Lambda Kennwort setzen 🔚 Ansicht: Standard 🖺 Inhalt 💡 Hilfe                |
|-------------------------------|-----------------------------------------------------------------------------|
| Internettelefonie einric      | hten                                                                        |
| Wählen Sie Ihren Internettele | efonie-Anbieter aus und tragen Sie die Ihnen mitgeteilten Anmeldedaten ein. |
| Wählen Sie Ihren Interne      | attelefonie-Anbieter anderer Anbieter                                       |
|                               |                                                                             |
| Internetrufnummer             | 1                                                                           |
| Anmeldedaten, die Ihne        | n Ihr Internettelefonie-Anbieter mitgeteilt hat:                            |
| Benutzername                  | 2                                                                           |
| Kennwort                      | 3                                                                           |
| Registrar                     | 4                                                                           |
| STUN-Server                   | 5                                                                           |
| 🔲 Ortsvorwahl für             | ausgehende Gespräche einfügen                                               |
| Tragen Sie Ihre Ortsvorv      | /ahl ein                                                                    |
| Ortsvorwahl                   |                                                                             |
|                               |                                                                             |

TBits.net GmbH Internet- und Netzwerk-Services

Hausanschrift:

Albuchstraße 4 73553 Alfdorf Postanschrift: Brühlweg 9 73553 Alfdorf

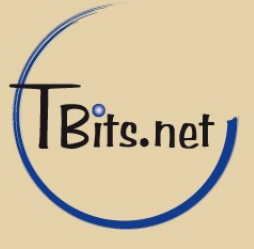

**10.** Im folgenden Fenster stellen Sie bitte sicher, dass sie **1 Internetanschluss ohne** Festnetzanschluss ausgewählt haben und klicken dann auf 2 Weiter

|                                                                                                    | 🛕 Kennwort setzen                                                                                                    | Ansicht: Standard     | 🛱 Inhalt | 💡 Hil |
|----------------------------------------------------------------------------------------------------|----------------------------------------------------------------------------------------------------|-----------------------|----------|-------|
| Internettelefonie einrichten                                                                                                    |                                                                                                    |                       |          |       |
| An welchem Anschlusstyp ist Ihre FRITZIBox au<br>O Internetanschluss und Festnetzanschlu<br>Die FRITZIBox ist sowohl mit einem Interr<br>100 Internetanschluss ohne Festnetzansch<br>Die FRITZIBox ist nicht zusätzlich mit ein | ngeschlossen?<br>u <b>ss</b><br>netanschluss als auch einem Festnet<br>I <b>luss</b><br>em Festnetzanschluss verbunden. | zanschluss verbunden. |          |       |

11. Überprüfen Sie nun Ihre zuvor getätigte Eingaben und bestätigen diese mit 1 Weiter

|   |                                           | 🔥 Kennwort setzen                  | Ansicht: Standard | 🔡 Inhalt | 💡 ні |
|---|-------------------------------------------|------------------------------------|-------------------|----------|------|
| ( | Internetrufnummern speichern              |                                    |                   |          |      |
|   | Folgende Anmeldedaten haben Sie für die r | neue Internetrufnummer eingegeben: |                   |          |      |
|   | Aphiatar                                  | onderer An                         | biotor            |          |      |
|   | Internetrufnummer                         | +49 XXXX -                         | YYYY              |          |      |
|   | Benutzername                              | sip-XXXXX                          | YYYY              |          |      |
|   |                                           |                                    |                   |          |      |
|   | Registrar                                 | sip.tbits.ne                       | t                 |          |      |

TBits.net GmbH Internet- und Netzwerk-Services

Hausanschrift:

Albuchstraße 4 73553 Alfdorf

Postanschrift: Brühlweg 9 73553 Alfdorf

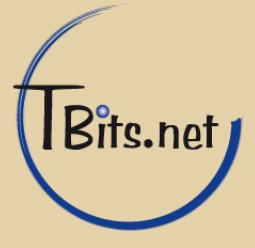

**12.** Klicken Sie **1 Rufnummer hinzufügen**, um weitere Rufnummern nach dem o.g. Schema Hinzuzufügen oder wählen Sie **2 Assistenten beenden**, um fortzufahren.

| FRITZ! | Fp                                                    | RITZ!Box                    | 7390              |                      |              |         |
|--------|-------------------------------------------------------|-----------------------------|-------------------|----------------------|--------------|---------|
|        |                                                       |                             | 🔥 Kennwort setzen | 📰 Ansicht: Standard  | 🛱 Inhalt     | 💡 Hilfe |
|        | Eigene Rufnummern verv                                | valten                      |                   |                      |              |         |
|        | Bereits eingerichtet<br>Folgende Rufnummern sind in d | der FRITZ!Box eingerichtet: |                   |                      |              |         |
|        | Rufnummer                                             | Anschluss                   | Anbieter          |                      | Bearbeiten   | I       |
|        | + 49 XXXX - YYYY                                      | Internet                    | sip.tbits.net     |                      | 2            | ×       |
|        |                                                       |                             | 1 Rufnum          | 2<br>nmer hinzufügen | sistenten be | enden   |

13. Klicken Sie im Linken Menü auf 1 Assistenten, daraufhin wählen Sie2 Telefoniegeräte verwalten.

|                                        |                                                                                    | <u> K</u> ennwort setzen            | E Ansicht: Standard                                   | 🛱 Inhait 🛛 💡 H                        |
|----------------------------------------|------------------------------------------------------------------------------------|-------------------------------------|-------------------------------------------------------|---------------------------------------|
| bersicht                               | Assistenten                                                                        |                                     |                                                       |                                       |
| nternet<br>Telefonie                   | Einrichten Schritt für Schritt mit den Assistenten                                 |                                     |                                                       |                                       |
| leimnetz                               | 2 🔹 Telefoniegeräte verwalten 🤍                                                    | Einstellungen                       | sichern                                               |                                       |
| VLAN                                   | Dieser Assistent unterstützt Sie beim Anschließen und                              | Sichern Sie dau                     | erhaft die von Ihnen vorgen                           | ommenen                               |
| ECT                                    | ISDN-Telefonaniagen und Schnurlostelefone (DECT).                                  | die Einstellunge                    | ailungen auf inrem Compu<br>n wieder her.             | ter oder stellen Sie                  |
| ystem                                  |                                                                                    | =                                   | 10 - 10 - 10 - 10 - 10 - 10 - 10 - 10 -               |                                       |
|                                        | Eigene Rufnummern verwalten                                                        | Firmware akt                        | ualisieren                                            |                                       |
| inrichten, Update, Telefone            | Hier können Sie mit Hilfe des Assistenten Rufnummern<br>hinzufügen und bearbeiten. | Es wird geprüft,<br>Verfügung steht | ob für Ihre FRITZ!Box eine<br>und auf Wunsch automati | neue Firmware zu<br>sch aktualisiert. |
|                                        | ► Internetzugang prüfen                                                            |                                     |                                                       |                                       |
| RITZ!NAS<br>aten, Musik, Bilder, Filme | Dieser Assistent hilft Ihnen bei der Überprüfung Ihres<br>Internetzugangs.         |                                     |                                                       |                                       |

TBits.net GmbH Internet- und Netzwerk-Services

Hausanschrift:

Albuchstraße 4 73553 Alfdorf

Postanschrift: Brühlweg 9 73553 Alfdorf

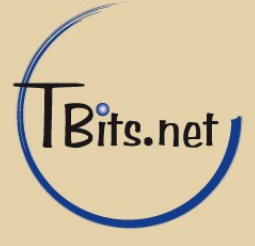

14. Klicken Sie nun 1 Neues Gerät hinzufügen

| <b>7</b> 2                | FRITZ'B                 | 30x 7390                      |               |                  |              |       |
|---------------------------|-------------------------|-------------------------------|---------------|------------------|--------------|-------|
|                           |                         | 🔔 Kennwort                    | setzen 🧮 A    | nsicht: Standard | 😫 Inhalt     | 8⊦    |
| Telefonieg                | eräte verwalten         |                               |               |                  |              |       |
| bearbeiten.<br>Bezeichnur | g Anschluss             | Rufnummer<br>ausgehend        | ankommend     | interi           | 1            |       |
|                           | Es sind ke              | eine Telefoniegeräte eingeric | htet.         |                  |              |       |
|                           | Alle angeschlossenen Te | lefone reagieren auf alle ank | ommenden Anru | fe.              |              |       |
|                           |                         | Liste drucken                 | Neues Gerä    | t einrichten     | Assistent be | ender |

**15.** In diesem Schritt stellen Sie bitte die Art des angeschlossenen Gerätes ein, für gewöhnlich ist dieses 1 Telefon (mit und ohne Anrufbeantworter), klicken Sie auf 2 Weiter.

| Telefoniegerät                     | einrichten                                                                                                    |
|------------------------------------|----------------------------------------------------------------------------------------------------|
| Was für ein Tele                   | ioniegerät möchten Sie einrichten ?                                                                                |
| Mit der FRITZ!E                    | lox verbunden                                                                                                    |
| An Ihre FRITZ!Bo<br>Faxgeräte.     | ox können Sie verschiedene Telefoniegeräte anschließen: Telefone, Anrufbeantworter, Telefonanlagen und             |
| 1 OTelefon (mit u                  | nd ohne Anrufbeantworter)                                                                                          |
| O Anrufbeantwo                     | rter                                                                                                    |
| OISDN-Telefona                     | anlage                                                                                                    |
| 🔿 Faxgerät                         |                                                                                                    |
| In die FRITZ!Bo                    | x integriert                                                                                                    |
| Ohne dass Sie e<br>Faxempfang eini | in separates Gerät anschließen müssen, können Sie hier bis zu fünf verschiedene Anrufbeantworter und de<br>ichten. |
| O Anrufbeantwo                     | rter                                                                                                    |
| C Faxempfang                       |                                                                                                    |

TBits.net GmbH Internet- und Netzwerk-Services

Hausanschrift: Postanschrift: Albuchstraße 4 Brühlweg 9 73553 Alfdorf 73553 Alfdorf

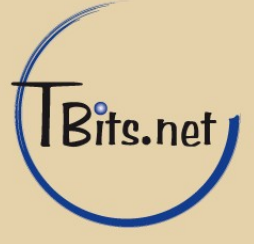

**16.** Hier wählen Sie den **1 FON 1 (analoges Telefon)** Anschluss, an dem Sie ihr Telefon an der Fritz!Box verwenden. Vergeben Sie für Ihre Übersicht unter **Punkt 2** einen Namen für ihr Telefon und klicken auf 3 Weiter.

| elefon ansch                | ießen                                                                                                    |
|-----------------------------|----------------------------------------------------------------------------------------------------|
| 1. Schließen<br>IP-Telefon) | sie das Telefon an einen passenden Anschluss der FRITZ!Box an oder halten Sie Ihr Schnurlostelefon (DECT- oder<br>bereit. |
| 2. Wählen Sie               | den Anschluss aus, an dem Sie das Telefon betreiben wollen.                                                               |
| <b>1</b> OFON 1             | analoges Telefon)                                                                                                    |
| OFON 2                      | analoges Telefon)                                                                                                    |
| OFON SO                     | (ISDN-Telefon)                                                                                                    |
| ODECT (                     | chnurloses Telefon)                                                                                                    |
|                             | AN (IP-Telefon)                                                                                                    |
| 3. Geben Sie                | ür das Telefon eine Bezeichnung ein, wie z.B. Wohnzimmer oder Annas Telefon.                                              |
| Talafan                     |                                                                                                    |

17. Nun wählen Sie für das Telefon eine Rufnummer unter **Punkt 1** aus, welche für ausgehende Gespräche, von dem Telefon, verwendet werden soll.

| <b>7</b> .                          | FRITZ!Box 7390                                                       |
|-------------------------------------|----------------------------------------------------------------------|
|                                     |                                                                      |
| Telefon für aus                     | gehende Gespräche einrichten                                         |
| Wählen Sie aus,<br>1 🔘+49 XXXX - YY | :, über welche Rufnummer die Gespräche geführt werden sollen.<br>YYY |
|                                     |                                                                      |

TBits.net GmbH Internet- und Netzwerk-Services

Hausanschrift:

Albuchstraße 4 73553 Alfdorf

Postanschrift: Brühlwea 9 73553 Alfdorf

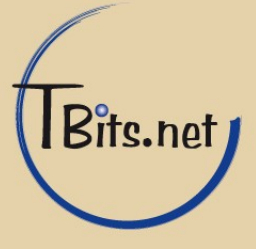

 Wählen Sie 1 Alle Anrufe annehmen, wenn Sie möchten, dass das Telefon auf alle eingehenden Anrufe, zu allen eingerichteten Rufnummern, reagiert.
Wählen Sie 2 nur Anrufe für folgende Rufnummern annehmen, wenn das Telefon nur auf bestimmte Rufnummern reagieren soll. Klicken Sie auf 3 Weiter.

| FRITZ | F <sub>RIT</sub> Z!Box 7390                                                                                  |
|-------|----------------------------------------------------------------------------------------------------|
|       | <u>FRITZ!Box</u>   FRITZ!NAS   MyFRITZ!                                                                      |
|       | Telefon-Einstellungen für ankommende Gespräche einrichten                                                    |
|       | Wählen Sie, ob das Telefon alle Anrufe annehmen oder nur auf Anrufe für bestimmte Rufnummern reagieren soll. |
|       | 2 O nur Anrufe für folgende Rufnummern annehmen: 49 XXXX - YYYY (Rufnummer für ausgehende Gespräche)         |
|       | Zurück 3 Weiter Abbrechen                                                                                    |

**19.** Abschließend sehen Sie eine Übersicht über dass soeben Konfigurierte Telefon, um die Konfiguration abzuschließen klicken sie auf **1 Übernehmen**.

|  |                                                          | FRITZIBox   FRITZINAS   MyFRITZI |
|--|----------------------------------------------------------|----------------------------------|
|  | Einstellungen übernehmen                                 |                                  |
|  | Das Telefon wird mit den felgenden Einstellungen eingeri | chtet                            |
|  | Das Telefon wird mit den folgenden Einstellungen eingen  | chtet.                           |
|  | Telefoniegerät                                           | Telefon                          |
|  | Bezeichnung                                              | Telefon                          |
|  | angeschlossen an                                         | FON 1 (analoges Telefon)         |
|  | Rufnummer bei ausgehenden Gesprächen                     | +49 XXXX - YYYY                  |
|  | Rufnummern für ankommende Gespräche                      | alle ankommenden Gespräche       |
|  |                                                          |                                  |
|  | Zum Speichern der Einstellungen in der FRITZ!Box klicke  | en Sie bitte auf Ubernehmen.     |

**20.** Die Einrichtung der Telefonie ist nun Abgeschlossen, Sie können den Browser nun schließen.

TBits.net GmbH Internet- und Netzwerk-Services

Hausanschrift:

Albuchstraße 4 73553 Alfdorf Postanschrift: Brühlweg 9 73553 Alfdorf

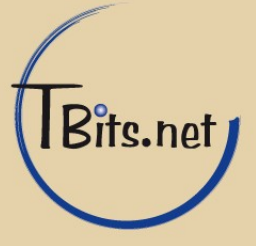